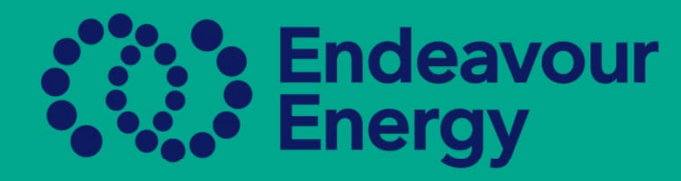

# Quick Guide - How to Update Training in an Authorisation

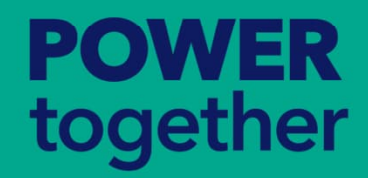

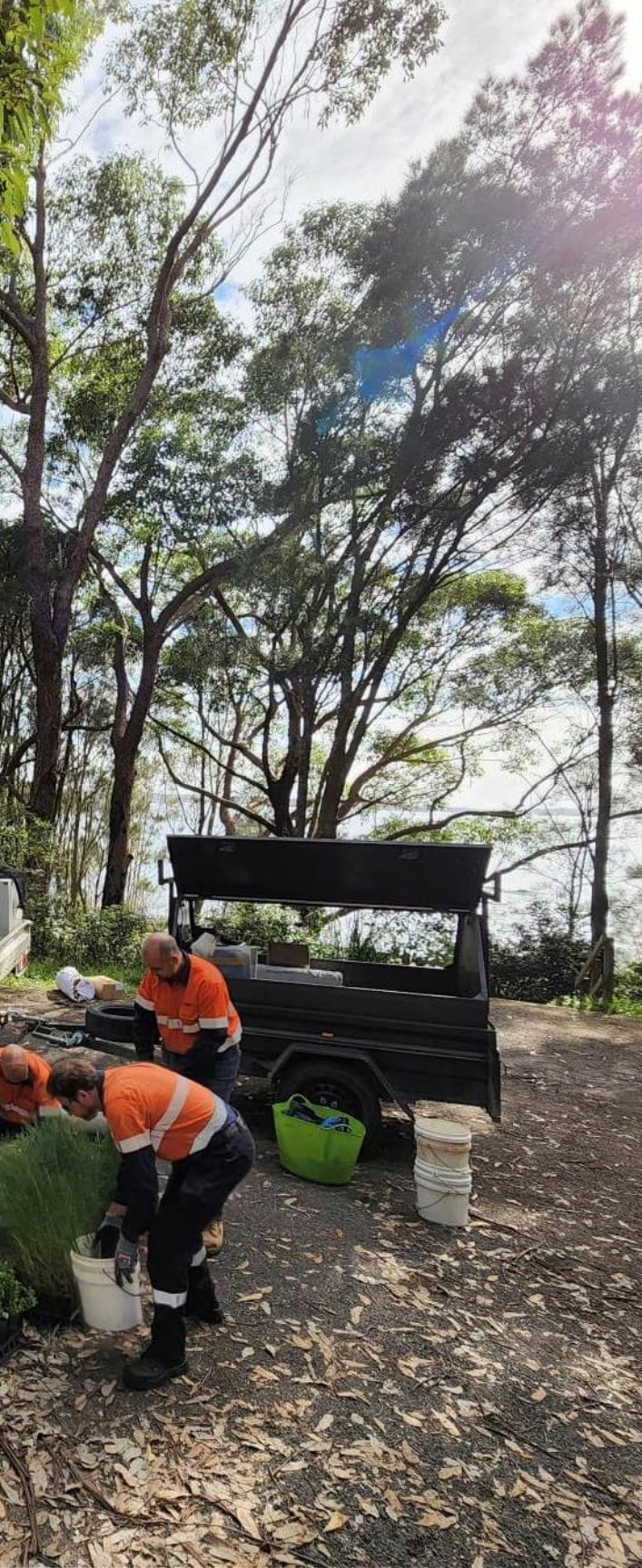

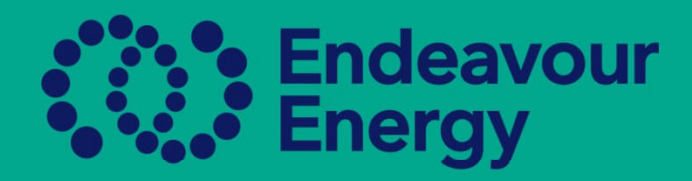

- Log into Beakon
- Training can be updated and attached in either the ASP/AUP Page or the Authorisations Report Page
- If processing from Authorisations Report Page, then the Submit for Authorisation will appear once all training has been attached and the page refreshed
- If you process in the ASP/AUP area, please ensure you go to the Authorisations Report Page to submit  $\bullet$ for Authorisation

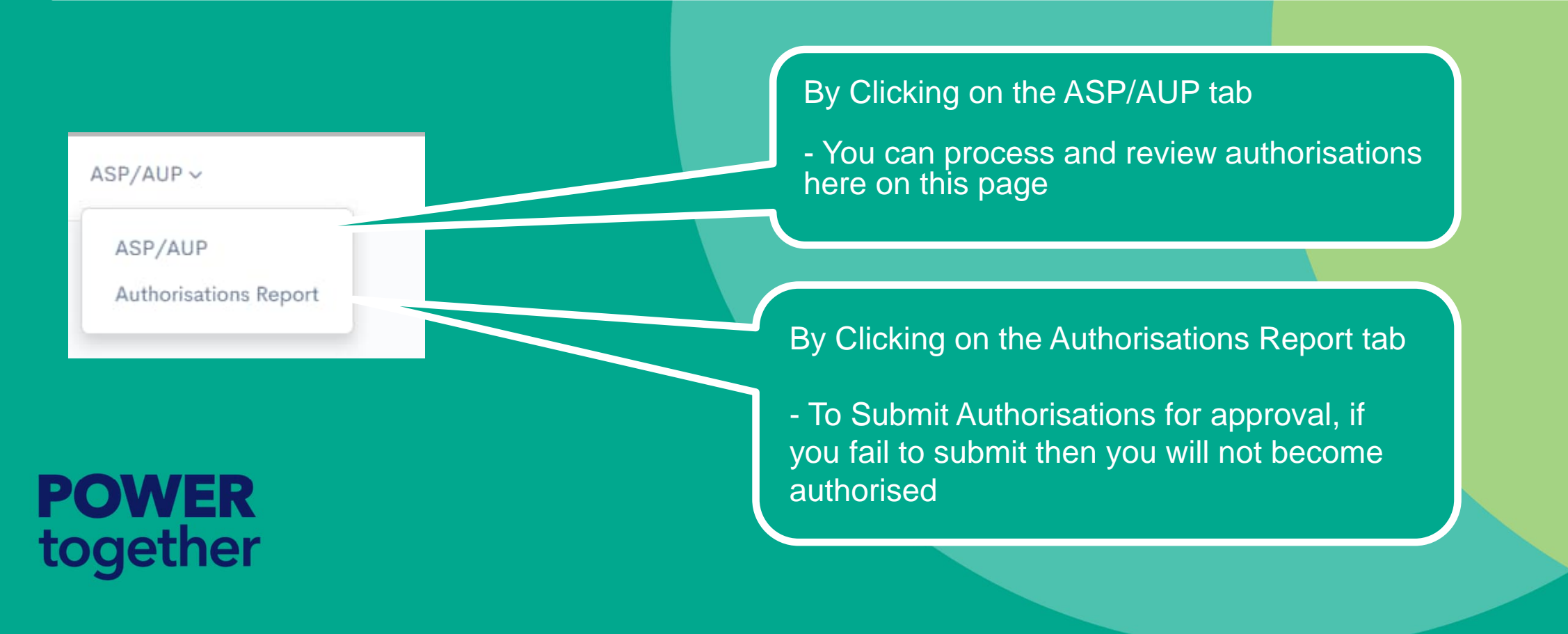

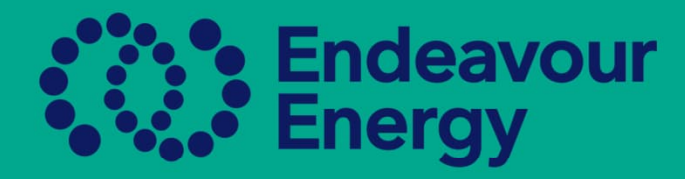

### **ASP/AUP TAB Authorisation Name and Authorisations**

| AUP | Energising service equipment - including<br>disconnect and reconnect - Class 2D (Cat 4) -<br>Level 2 | Level<br>2 | 5678 | 4/4 | Paid |  |
|-----|----------------------------------------------------------------------------------------------------|------------|------|-----|------|--|
| AUP | Carry out Non-Electrical Work - Ground Work -<br>Level 1                                             | Level<br>1 | 1234 | 6/6 | Paic |  |
| AUP | Operate or Observe Plant Near Overhead<br>Powerlines - Level 1                                       | Level<br>1 | 1234 | 3/7 | Paid |  |

- approval)

Each authorisation contains requirements, it will tell you how many requirements need to be met in each authorisation to comply 3/7 there are still 4 requirements that need to be met

When you have met all requirements, the box will turn orange, and now you need to submit for Authorisation, which can only be done in the Authorisations Report Page

#### POWER together

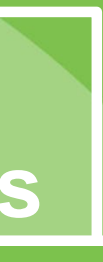

All authorisations are visible:-Green – Compliant (Authorised) Red – Non-Compliant (Suspended) Orange – Approval Pending (Waiting

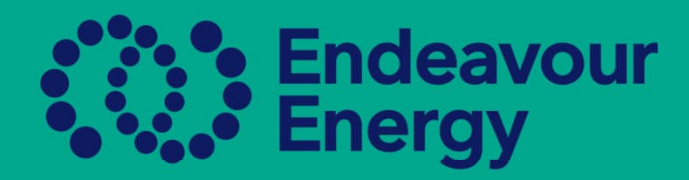

#### How to update your training

| Yellow Electrical Pty Ltd - Op<br>Yellow Electrical Pty Ltd - Ol                                             | perate or Observe Plan<br>oserve Excavation Worl | t Near Overhead F<br>k Near The Networ | Powerlines – Level 1<br>k – Level 1    |                   |                 |                        | 3/7<br>3/7 |  | <ul> <li>Click requered train</li> <li>Onc update</li> </ul>                     |
|----------------------------------------------------------------------------------------------------|--------------------------------------------------|----------------------------------------|----------------------------------------|-------------------|-----------------|------------------------|------------|--|----------------------------------------------------------------------------------|
| Add ESI001<br>Edit Energy Initia<br>Electrical Sa<br>Rules                                                   | 14/05/2019<br>Il<br>fety                         | 14/05/2109                             |                                        | Approved          | Beakon<br>Admin | 22/01/2020<br>11.00 am |            |  | Look fo                                                                          |
| Add HLTAID009<br>Edit Provide<br>cardiopulmo<br>resuscitatio                                                 | 09/05/2023                                       | 09/05/2024                             |                                        | Expired           | Beakon<br>Admin | 18/05/2023<br>10.00 am |            |  | training<br>Click th                                                             |
| Add UETDREL000<br>Edit Work safely<br>the vicinity<br>live electric<br>apparatus a<br>non-electric<br>worker | 5 20/02/2019<br>in<br>of<br>al<br>s a<br>sa      | 22/02/2109                             |                                        | Approved          | Beakon<br>Admin | 14/10/2019<br>11.00 am |            |  | • Ente                                                                           |
| <b>POWER</b><br>togethe                                                                                      | 2                                                |                                        | Issue Date<br>Expiry Date<br>Attachmen | e*<br>t* Ch<br>Sa | noose File No   | o file chosen          |            |  | <ul> <li>Date</li> <li>Exp</li> <li>to th</li> <li>Atta</li> <li>that</li> </ul> |

k on the box with the uirements to attach the ning ce training is attached it will ate across all authorisations

or the expired training or that is about to expire. the Add button

er the date the training s completed in the Issue e

biry Date – add 12 months ne training date achment – choose the file contains the training, n click Save

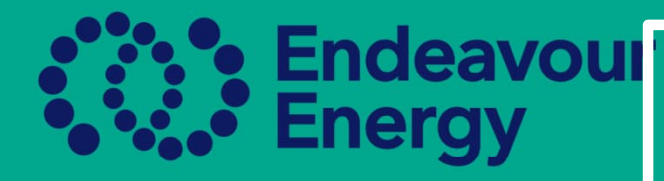

#### Once training has been uploaded and documents attached

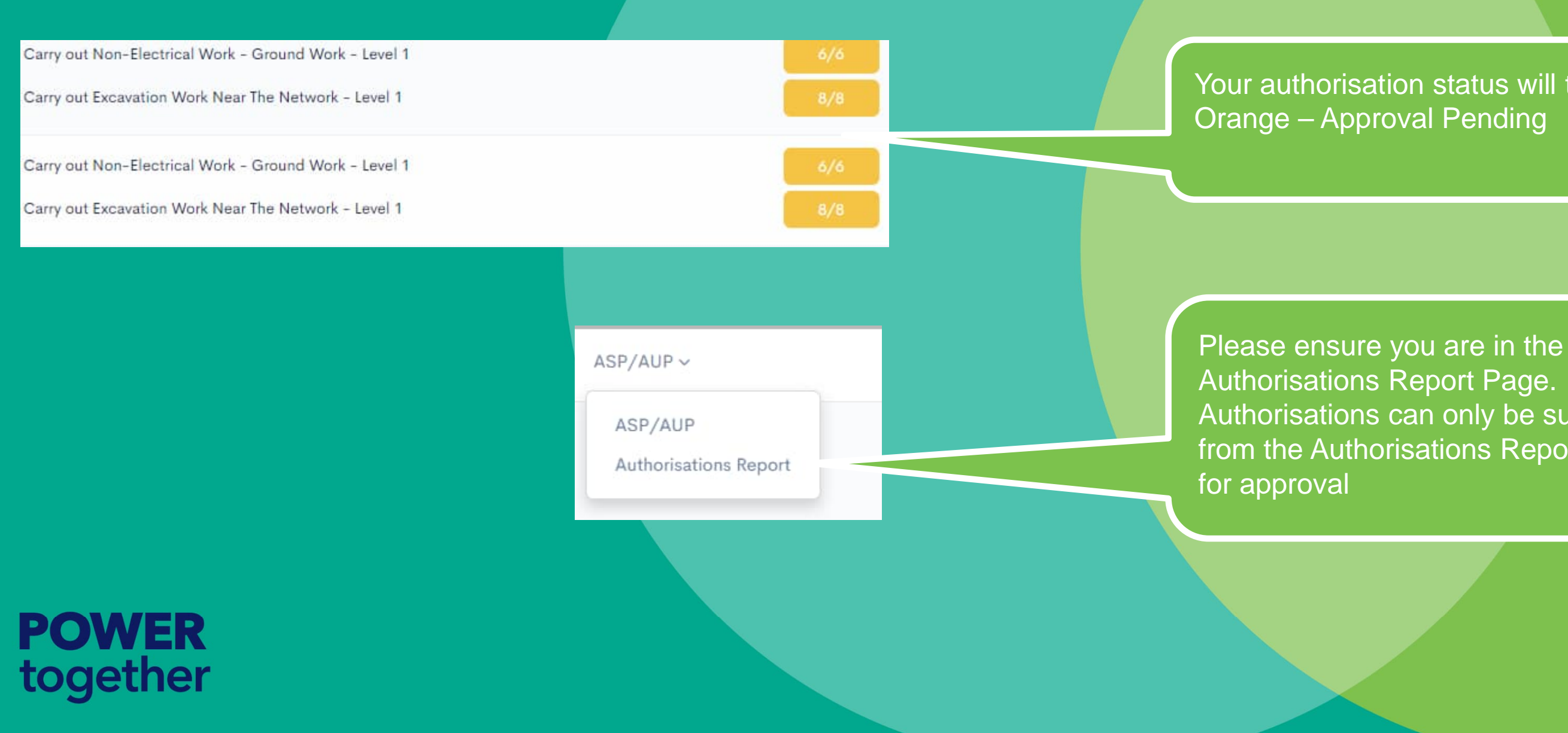

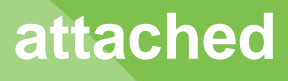

### Your authorisation status will turn

Authorisations can only be submitted from the Authorisations Report area

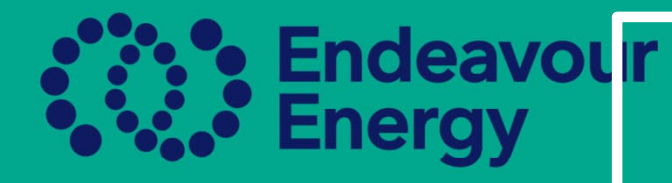

## The Submit for Approval should be visible once all training has been attached

|                                 |     |                                                                                                   |            |      |       |      |                   |                          |  | • (         |
|---------------------------------|-----|---------------------------------------------------------------------------------------------------|------------|------|-------|------|-------------------|--------------------------|--|-------------|
| Yellow<br>Electrical Pty<br>Ltd | AUP | Work on underground service conductors - Class 2B<br>(Cat 2) - Level 2                            | Level<br>2 | 5678 | 9/9   | Paid | Non-<br>Compliant | Submit For Authorization |  | /<br>s<br>k |
| Yellow<br>Electrical Pty<br>Ltd | AUP | Work on overhead service conductors - Class 2C<br>(Cat 3) - Level 2                               | Level<br>2 | 5678 | 10/10 | Paid | Non-<br>Compliant | Submit For Authorization |  | • E         |
| Yellow<br>Electrical Pty<br>Ltd | AUP | Energising service equipment - including disconnect<br>and reconnect - Class 2D (Cat 4) - Level 2 | Level<br>2 | 5678 | 4/4   | Paid | Non-<br>Compliant | Submit For Authorization |  |             |

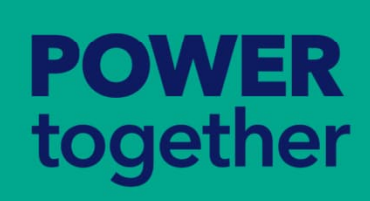

PLEASE NOTE: If you fail to submit for authorisation, you authorisation will remain in an approval pending status and not come through to the authorisations team.

Click on Submit For Authorisation, this is the final tep in the process to ecoming Authorised you need to pay a fee, lease pay the fee on one of ne authorisations finsure you submit all uthorisations for approval

| Jr |     |
|----|-----|
| W  | ill |

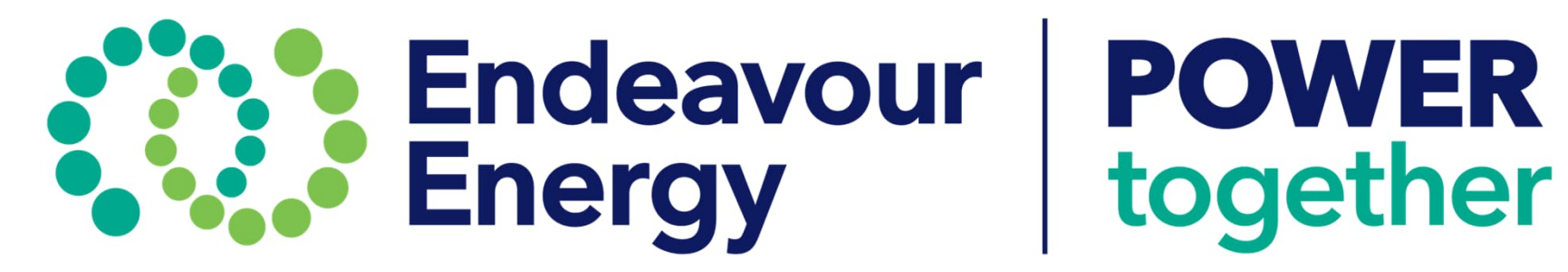